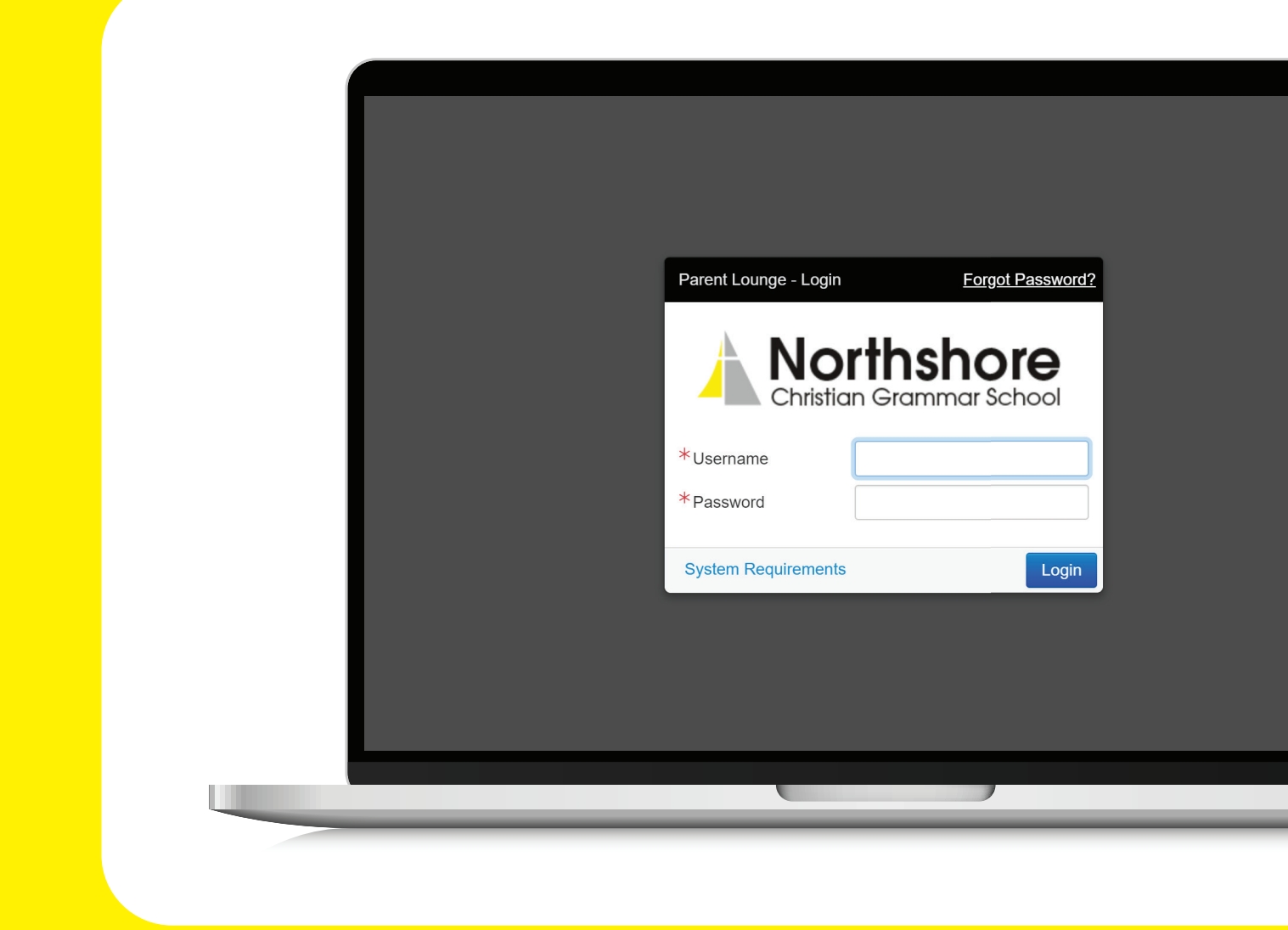

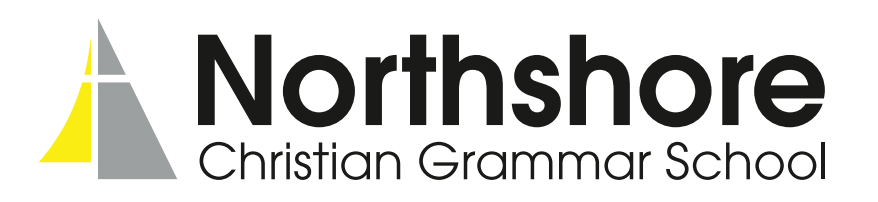

A *how-to* guide for using Parent Lounge at Northshore

## Welcome to Parent Lounge!

Parent Lounge provides a range of online processes and resources to parents to streamline day-to-day school adminastration.

Parent Lounge links to the student version called Student Café and the Teacher version called Teacher Kiosk. You will be issued a username and password once enrolment is complete.

> Access Parent Lounge at the following link: nor-tass.scea.wa.edu.au/parentlounge/

A how-to guide for using Parent Lounge at Northshore

#### Parent Details Tab

From the home screen, click on the Parent Details tab to change your contact details including the names and phone numbers of emergency contacts. Please make updating any changes to contact details e.g. moving house or changing phone number a priority.

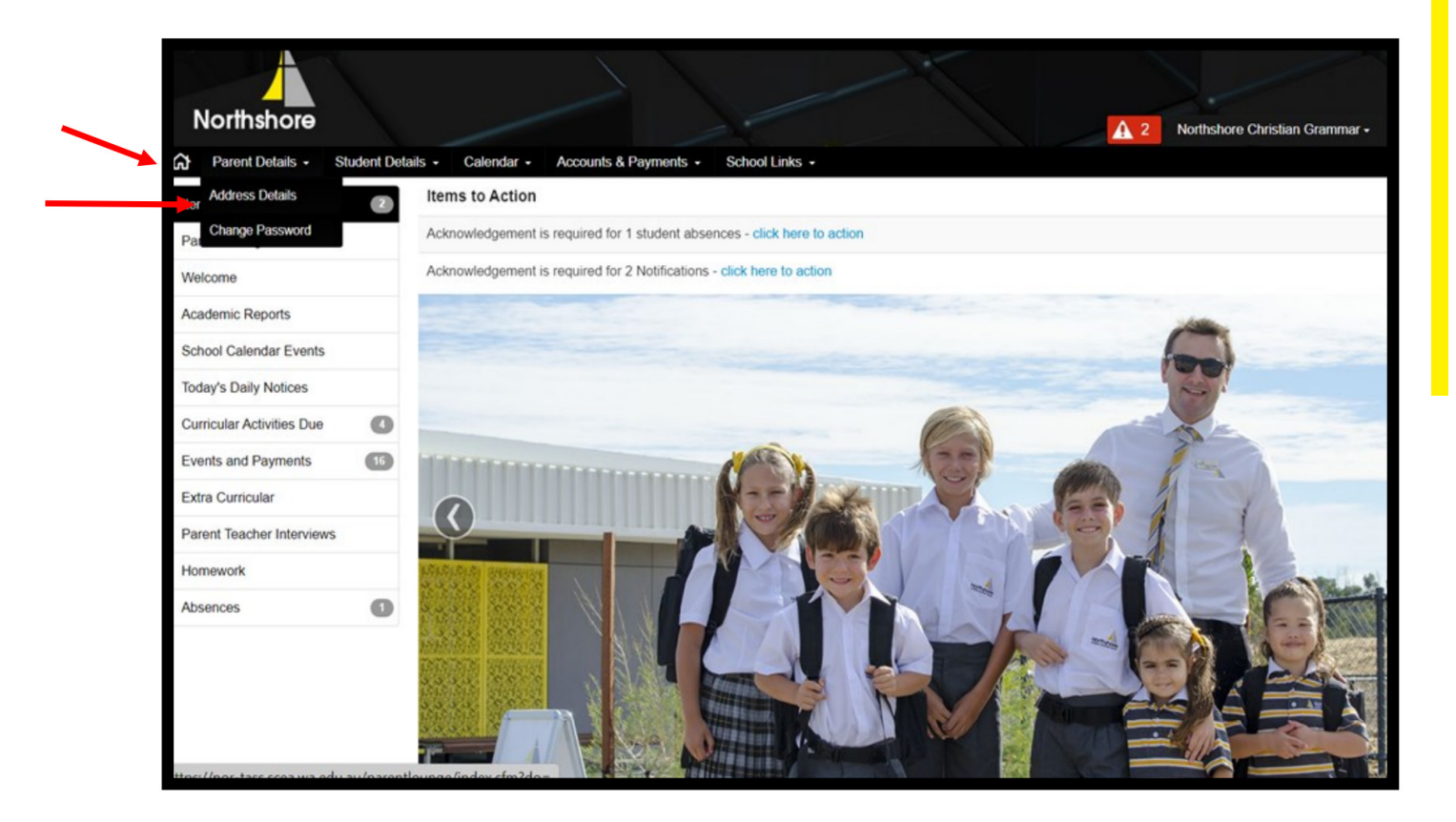

#### Notifications

The notification tab indicates any areas of acknowledgement that require a parent's attention. This might include:

- The parent needing to explain an absentee
- The parent acknowledging a pastoral care entry

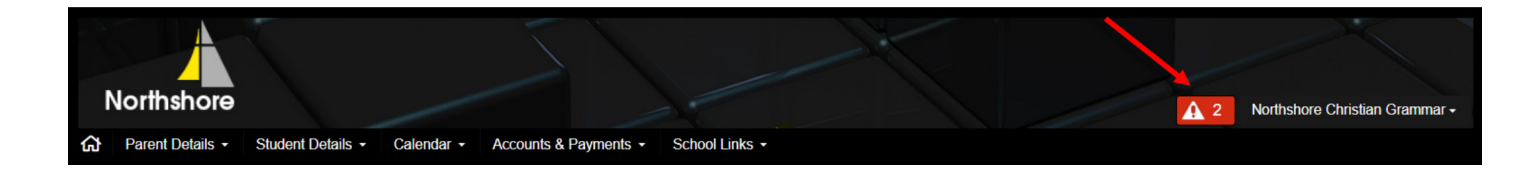

#### School Fees

From the home screen, click on the Accounts and Payments tab to view statements and set up fee payment methods and schedules.

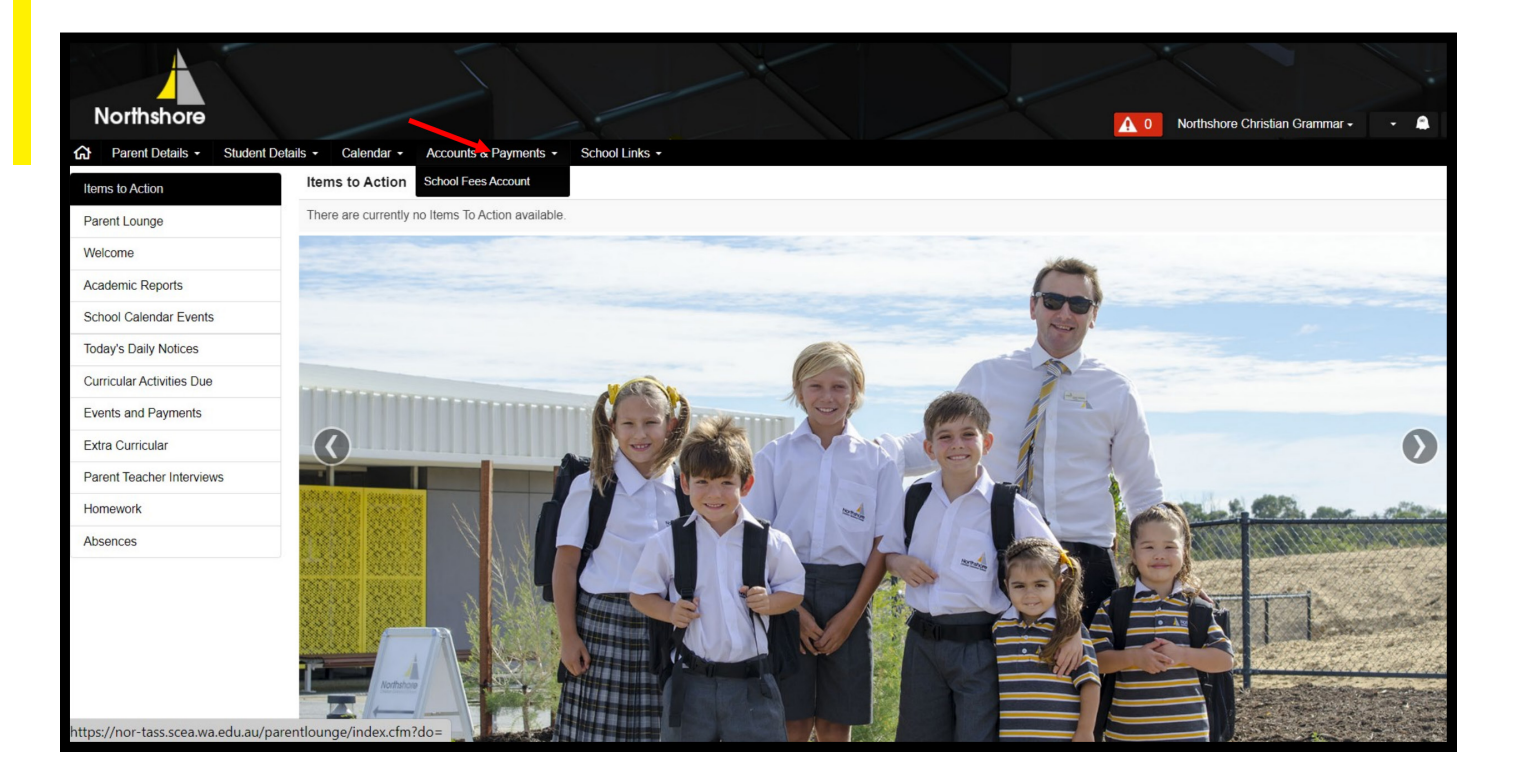

| Northshore          |            |                                      |                     |                                  |        | A 0 Northshore Christian Grammar • • |
|---------------------|------------|--------------------------------------|---------------------|----------------------------------|--------|--------------------------------------|
| Parent Details -    | Student De | tails • Calendar • Accounts & Paymen | ts - School Links - |                                  |        |                                      |
| School Fees Account |            |                                      |                     |                                  |        |                                      |
| Account Details     |            | Account Details                      |                     |                                  |        |                                      |
| Statements          |            | Parent Code                          | 44381               |                                  |        |                                      |
| Payment Methods     | (i)        | Last Statement Balance               |                     | \$0.00                           |        |                                      |
| Payment Schedule    | ١          | Current Balance of Account           |                     | \$0.00                           |        |                                      |
|                     |            |                                      |                     |                                  |        |                                      |
|                     |            | Statements - All                     |                     |                                  |        |                                      |
|                     |            |                                      |                     | No Statements Found              |        |                                      |
|                     |            |                                      |                     |                                  |        |                                      |
|                     |            | Payment Methods (i)                  |                     |                                  |        | + New Payment Method                 |
|                     |            | Nickname                             | Туре                | Name                             | Number | Other Info                           |
|                     |            |                                      | No                  | Payment Methods have been create | ed     |                                      |
|                     |            |                                      |                     |                                  |        |                                      |
|                     |            | Payment Schedule 🛈                   |                     |                                  |        | + Add Payment Schedule               |
|                     |            | Number                               | Instalment Date     | Amount                           | Status | Payment Method                       |

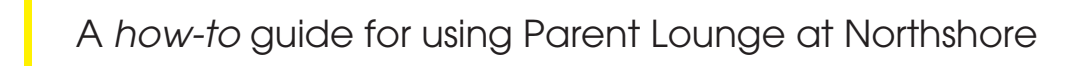

### Student Details Tab

From the home screen, click on the Student Details to access the following items.

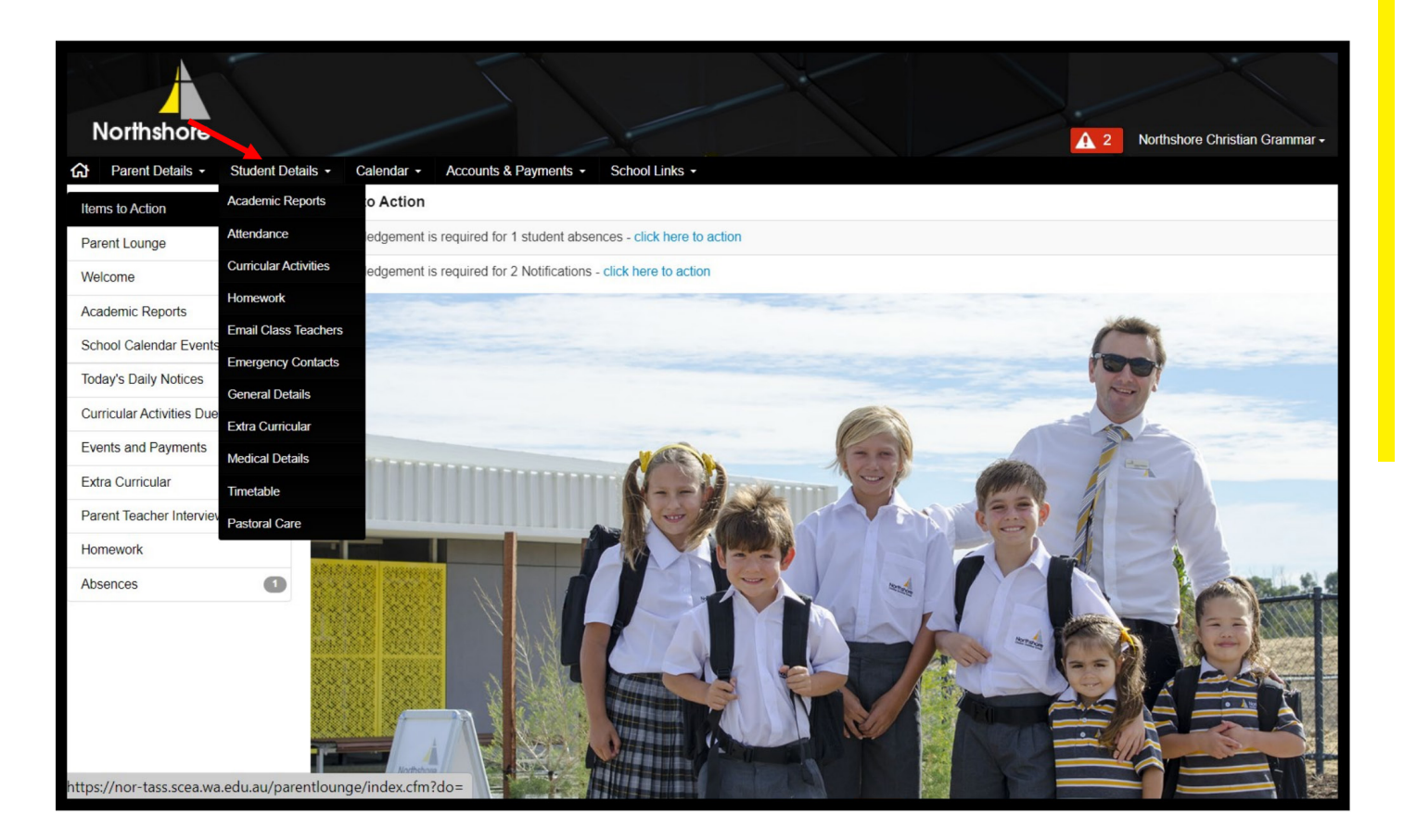

## Academic Report

These are loaded on at 4pm on the last day of each semester. If you have more than one child, there is a drop down box in the right hand corner to select the relevant student.

| Year / Period                  | Description   |  |  | Action    |
|--------------------------------|---------------|--|--|-----------|
|                                |               |  |  | (5 items) |
| 2022 S1 Middle School Report   | School Report |  |  | Ľ         |
| 2022 Semester 2 School Report  | School Report |  |  | Ľ         |
| 2021 Semester 2 Primary Report | School Report |  |  | Ľ         |
| 2021 Semester 1 Primary        | School Report |  |  | Ľ         |
| 2020 Primary Reports S2        | School Report |  |  | Ľ         |
|                                |               |  |  |           |
|                                |               |  |  |           |
|                                |               |  |  |           |
|                                |               |  |  |           |
|                                |               |  |  |           |
|                                |               |  |  |           |
|                                |               |  |  |           |
|                                |               |  |  |           |
|                                |               |  |  |           |

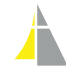

#### Attendance

This is where parents can see their child's attendance and acknowledge any unexplained absences.

Please note: Absences should be recorded by 8:30am through the Northshore Christian Grammare School App available on the Google Play Store or the Apple App Store or by emailing studentservices@northshore.wa.edu.au.

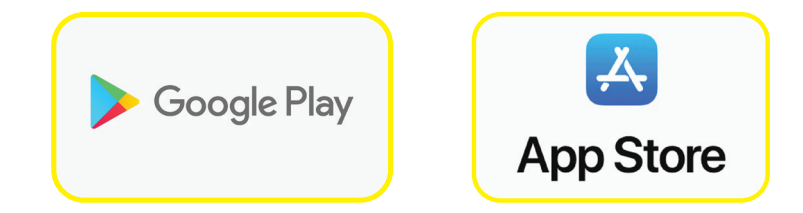

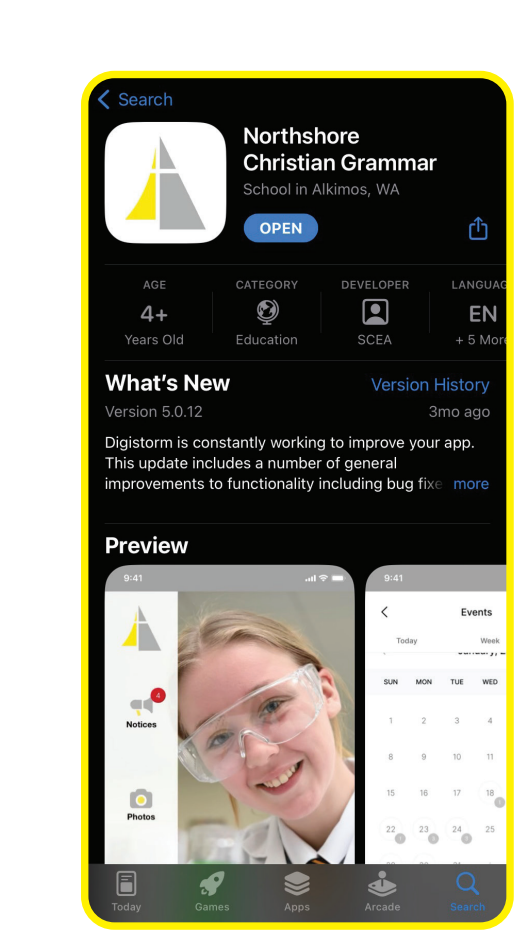

| Absent Date                          | Absent Type        | Reason  | Recurring | Parent Notified | Parent Acknowle | Action |  |  |  |
|--------------------------------------|--------------------|---------|-----------|-----------------|-----------------|--------|--|--|--|
| - 2022/2 (Semester 2 2022) (7 items) |                    |         |           |                 |                 |        |  |  |  |
| 01/12/2022                           | Absent from School | Medical |           | No              | Yes             | Q      |  |  |  |
| 30/11/2022                           | Absent from School | Medical |           | No              | Yes             | Q      |  |  |  |
| 29/11/2022                           | Absent from School | Medical |           | Yes             | Yes             | Q      |  |  |  |
| 16/08/2022                           | Absent from School | Medical |           | No              | Yes             | Q      |  |  |  |

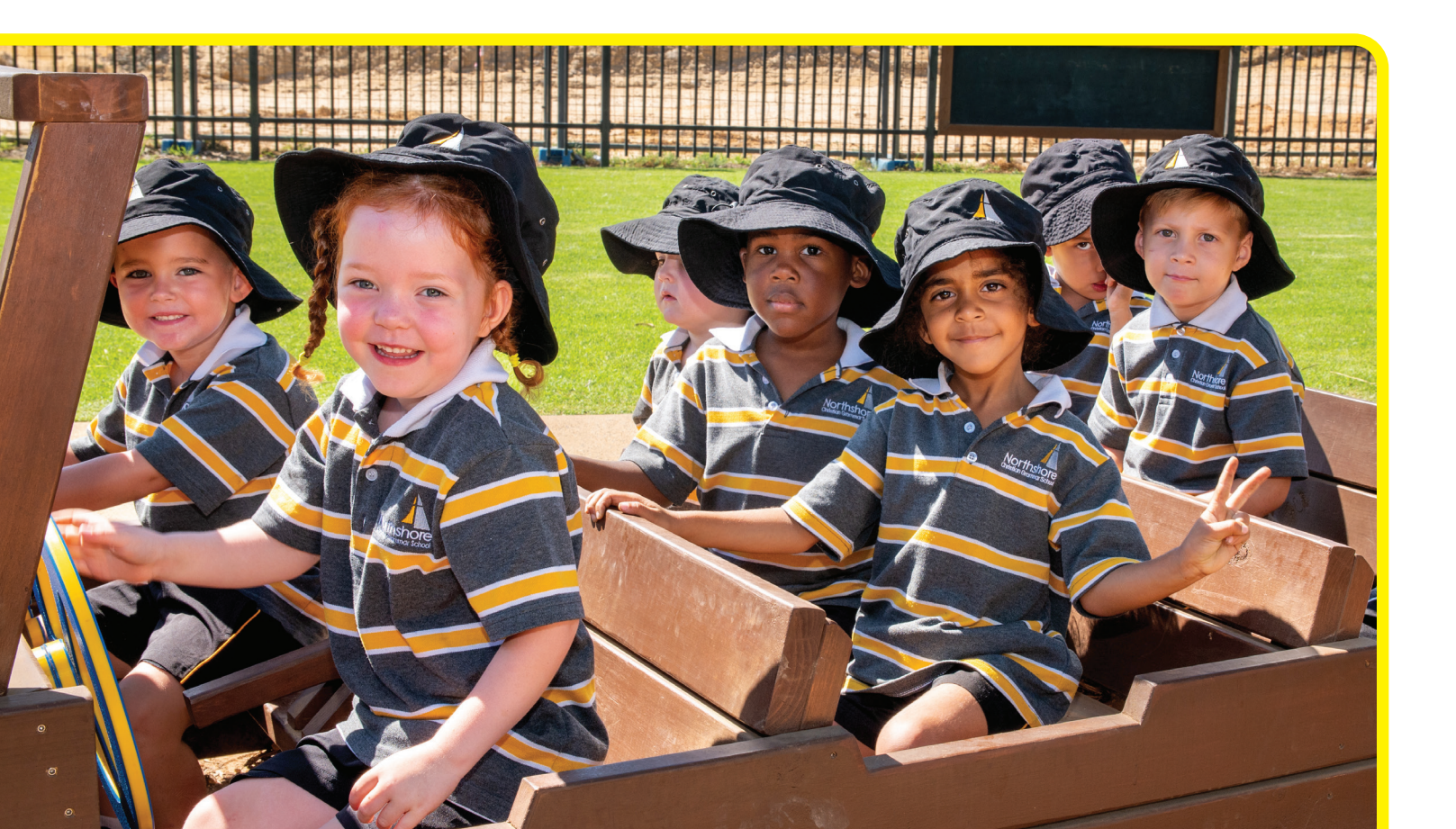

#### Curricular Activities - Secondary Students Only

This tab allows parents to view upcoming assessments, whether a student has completed an assessment and the student's marks once they uploaded by the teacher.

The drop down menu on the right allows you to choose each of your Secondary students.

Click on the activity name to view results and any teacher comments.

| Curricular Activities                                 |                      |            |            |            | ~ 2        | 2022 🗸 Classes - Activities 🖨 Pri |
|-------------------------------------------------------|----------------------|------------|------------|------------|------------|-----------------------------------|
| Activity Name                                         | Group                | Assessable | Start Date | Draft Date | Due Date   | Status                            |
| 10A ENG Romeo and Juliet Reading Assessment           | English 10 A         | Y          | 09/10/2022 |            | 09/12/2022 | Assessed                          |
| 10A ENG Semester 2 Exam                               | English 10 A         | Y          | 26/07/2022 |            | 09/12/2022 | Assessed                          |
| 10A ENG Poetry Presentation                           | English 10 A         | Y          | 09/10/2022 |            | 09/12/2022 | Assessed                          |
| 10A ENG Term 4 Spelling Tests                         | English 10 A         | Y          | 09/10/2022 |            | 09/12/2022 | Assessed                          |
| 10MAT INV   Task 9   Pythagoras                       | 10A Mathematics 10 A | Y          | 22/11/2022 |            | 06/12/2022 | Assessed                          |
| SCI 10 Earth & Space Final topic test                 | Science 10 A         | Y          | 05/12/2022 |            | 05/12/2022 | Not Completed                     |
| 10HASSI Business Task 3                               | HASS 10 A            | Y          | 02/12/2022 |            | 04/12/2022 | Assessed                          |
| 10HASS I Semester Two Exam                            | HASS 10 A            | Y          | 23/11/2022 |            | 23/11/2022 | Assessed                          |
| SCI 10 Semester Two Examination                       | Science 10 A         | Y          | 17/11/2022 |            | 17/11/2022 | Assessed                          |
| 10MAT Exam I Semester Two Exam                        | 10A Mathematics 10 A | Y          | 15/11/2022 |            | 15/11/2022 | Assessed                          |
| 10BUS I News Report                                   | HASS 10 A            | Y          | 09/11/2022 |            | 09/11/2022 | Assessed                          |
| 10BUS I Economics Topic Test                          | HASS 10 A            | Y          | 09/11/2022 |            | 09/11/2022 | Assessed                          |
| 10 HASS I World War II Topic Test                     | HASS 10 A            | Y          | 07/11/2022 |            | 07/11/2022 | Assessed                          |
| SCI 10 Earth & Space Mid topic Test                   | Science 10 A         | Y          | 04/11/2022 |            | 04/11/2022 | Assessed                          |
| 10AMAT Topic Test   Task 8   Quadratics and Parabolas | 10A Mathematics 10 A | Y          | 03/11/2022 |            | 03/11/2022 | Assessed                          |

| 10  ENG  Term 3   Spelling                           | Group                                                                                                    | English 10 A                                                                                           |                                                                                                    |                                                                                                    |
|------------------------------------------------------|----------------------------------------------------------------------------------------------------|----------------------------------------------------------------------------------------------------|----------------------------------------------------------------------------------------------------|----------------------------------------------------------------------------------------------------|
| 01/08/2022 at 4:20pm                                 | Activity Status                                                                                                    | Assessed 🗸                                                                                             | completed Saturday 03 Dec 2022 at 6:32pm                                                                                                    |                                                                                                    |
| 23/09/2022 at 5:00pm                                 | Teacher                                                                                                    | Mrs C Prasad                                                                                           | ⊠ carole.prasad@northshore.wa.edu.au                                                                                                    |                                                                                                    |
|                                                      |                                                                                                    |                                                                                                    |                                                                                                    |                                                                                                    |
|                                                      |                                                                                                    |                                                                                                    |                                                                                                    |                                                                                                    |
| g test based on a word list given the previous week. |                                                                                                    |                                                                                                    |                                                                                                    |                                                                                                    |
|                                                      |                                                                                                    |                                                                                                    |                                                                                                    |                                                                                                    |
|                                                      |                                                                                                    |                                                                                                    |                                                                                                    |                                                                                                    |
|                                                      |                                                                                                    |                                                                                                    | Result                                                                                                    | Percent                                                                                                    |
|                                                      |                                                                                                    |                                                                                                    | 87 / 100                                                                                                    | 87%                                                                                                    |
|                                                      |                                                                                                    |                                                                                                    |                                                                                                    |                                                                                                    |
|                                                      | 10  ENG  Term 3   Spelling<br>01/08/2022 at 4:20pm<br>23/09/2022 at 5:00pm<br>g test based on a word list given the previous week. | 10  ENG  Term 3   Spelling Group   01/08/2022 at 4:20pm Activity Status   23/09/2022 at 5:00pm Teacher | 10  ENG  Term 3   Spelling   Group   English 10 A     01/08/2022 at 4:20pm   Activity Status   Assessed ✓ c     23/09/2022 at 5:00pm   Teacher   Mrs C Prasad     g test based on a word list given the previous week.   Image: Status of the previous week of the previous week of the | 10   ENG  Term 3   Spelling   Group   English 10 A     01/08/2022 at 4:20pm   Activity Status   Assessed ✓ completed Saturday 03 Dec 2022 at 6:32pm     23/09/2022 at 5:00pm   Teacher   Mrs C Prasad Scarole prasad@northshore.wa.edu.au     g test based on a word list given the previous week.   Fesult     Image: Status of the previous week.   Status of the previous week.     Image: Status of the previous week.   Status of the previous week. |

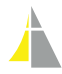

#### Educa

Educa is our school news sharing platform. It is where information about upcoming assessments, important notices and school news is shared. It is also where the Primary school shares individual learning journeys. By clicking on the stories tab, you can find past news items.

Access Educa through this link: Iogin.educa.com.au/account/logon

|       | Gender                  | Girl                                |                                                         |
|-------|-------------------------|-------------------------------------|---------------------------------------------------------|
|       | Class                   | Office                              |                                                         |
|       | Profile Educators       | Derek Speldewinde, Chelsea          | Moore, Sarah Little, Kieran Turner, Zani Inder,         |
|       | Sarah Spangenberg, T    | im Crane, Sophie Mallis, Nicole Kir | ngston, Suret Beicher, Beth Le Coultre,                 |
|       | Richelle Schokman, Lu   | ke Eversden, Sarah Ingham, Berna    | dette Buckley, Stuart Chisholm, Sascha Dallo,           |
| ام    | Taryn Swanby, Ben Hu    | itchinson, Jo Palmer, Sylvia Beetor | n, Angel Hanna, Steve Pivetta, Jill Stockill, Paul Cull |
| t Mo  | Nathan Perrett, Natalie | Paynter, Carole Prasad, Sarah Pat   | el, Jean-Andre Spangenberg, Jarrod Heglund,             |
| it me | Rachel Gibson           |                                     |                                                         |
|       |                         |                                     |                                                         |
|       |                         |                                     |                                                         |
| IS    | Eamily inform           | nation                              | Stick to Evidting Femily                                |
|       |                         | nation                              | Link to Existing Family Minvite Family                  |
|       | Active accounts         |                                     |                                                         |
|       | No family members hav   | e accepted an invitation            |                                                         |

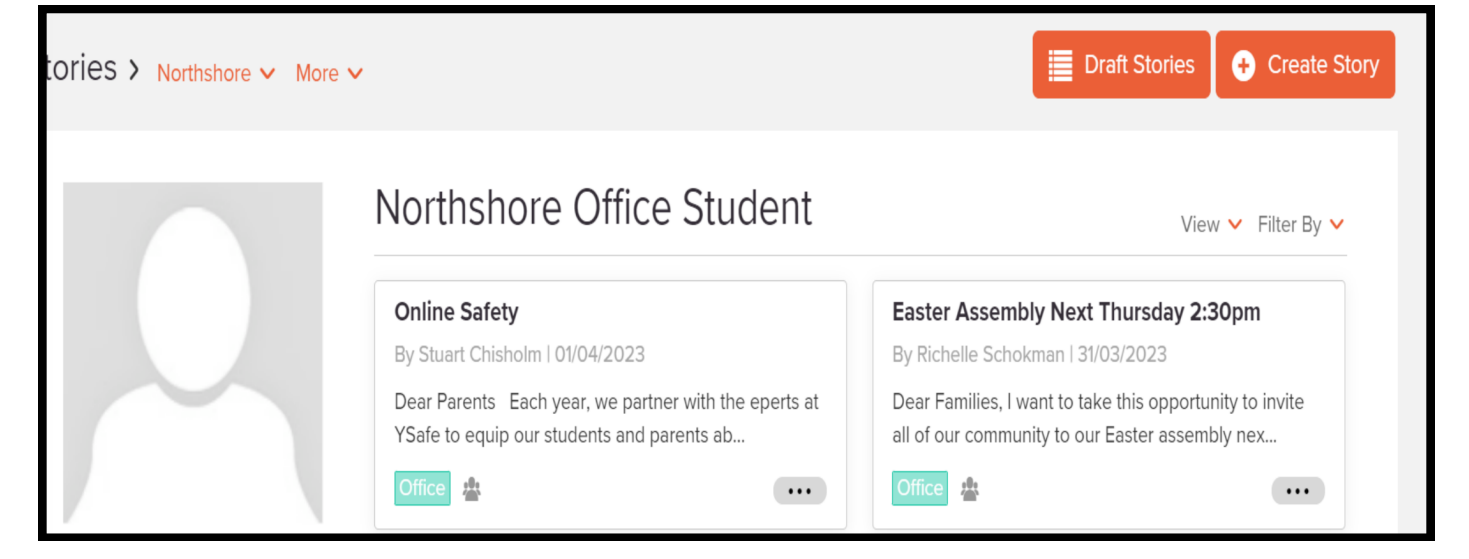

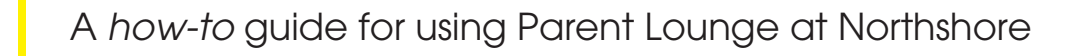

## Educa (Contnued)

| Times                             | Times Tables                   |  |  |  |  |  |  |  |  |  |
|-----------------------------------|--------------------------------|--|--|--|--|--|--|--|--|--|
| Skip Counting                     | Skip Counting (Year 2 Content) |  |  |  |  |  |  |  |  |  |
| l am learning to skip count by 2  | l can skip count by 2          |  |  |  |  |  |  |  |  |  |
| l am learning to skip count by 10 | l can skip count by 10         |  |  |  |  |  |  |  |  |  |
| l am learning to skip count by 5  | l can skip count by 5          |  |  |  |  |  |  |  |  |  |
| l am learning to skip count by 3  | l can skip count by 3          |  |  |  |  |  |  |  |  |  |
| Multiplication                    | (Year 3 Content)               |  |  |  |  |  |  |  |  |  |
| l am learning my 2 x tables       | l know my 2 x tables           |  |  |  |  |  |  |  |  |  |
| l am learning my 10 x tables      | l know my 10 x tables          |  |  |  |  |  |  |  |  |  |
| l am learning my 5 x tables       | l know my 5 x tables           |  |  |  |  |  |  |  |  |  |
| l am learning my 3 x tables       | l know my 3 × tables           |  |  |  |  |  |  |  |  |  |
| L                                 |                                |  |  |  |  |  |  |  |  |  |
| Multiplication                    | (Year 4 Content)               |  |  |  |  |  |  |  |  |  |
| Lang lagraning may 6 x talalas    | l langur nam 6 v talalas       |  |  |  |  |  |  |  |  |  |

| Writing (Spelling) Irregular high-frequency words    |         |           |           |         |         |          |           |  |  |
|------------------------------------------------------|---------|-----------|-----------|---------|---------|----------|-----------|--|--|
| l can write these words correctly. (green highlight) |         |           |           |         |         |          |           |  |  |
| S0                                                   | go      | no        | one       | what    | two     | said     | уои       |  |  |
| have                                                 | they    | even      | want      | watch   | put     | pull     | water     |  |  |
| after                                                | ask     | father    | last      | people  | their   | there    | where     |  |  |
| come                                                 | some    | something | sometimes | someone |         |          |           |  |  |
|                                                      |         |           |           |         |         |          |           |  |  |
| above                                                | another | won       | mother    | other   | Monday  | love     | Wednesday |  |  |
| only                                                 | over    | open      | word      | world   | work    | animal   | more      |  |  |
| does                                                 | month   | gone      | buy       | were    | Tuesday | here     | aunty     |  |  |
| laughed                                              | earth   | heard     | learn     | city    | excited | princess | sentence  |  |  |
| because                                              | caught  | dinosaur  | ghost     | often   | hour    | guys     | Autumn    |  |  |
| answer                                               | castle  | write     |           |         |         |          |           |  |  |

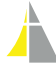

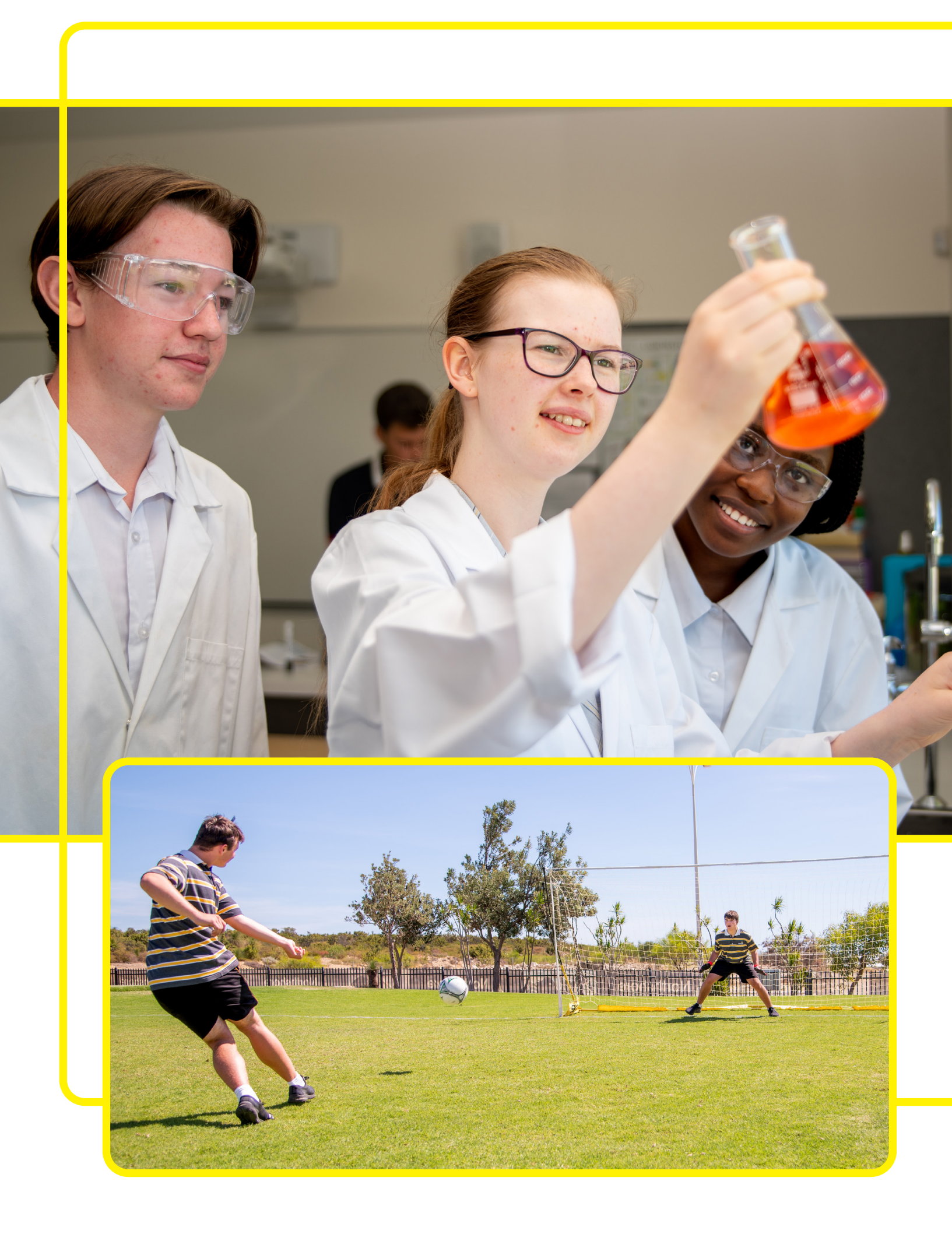

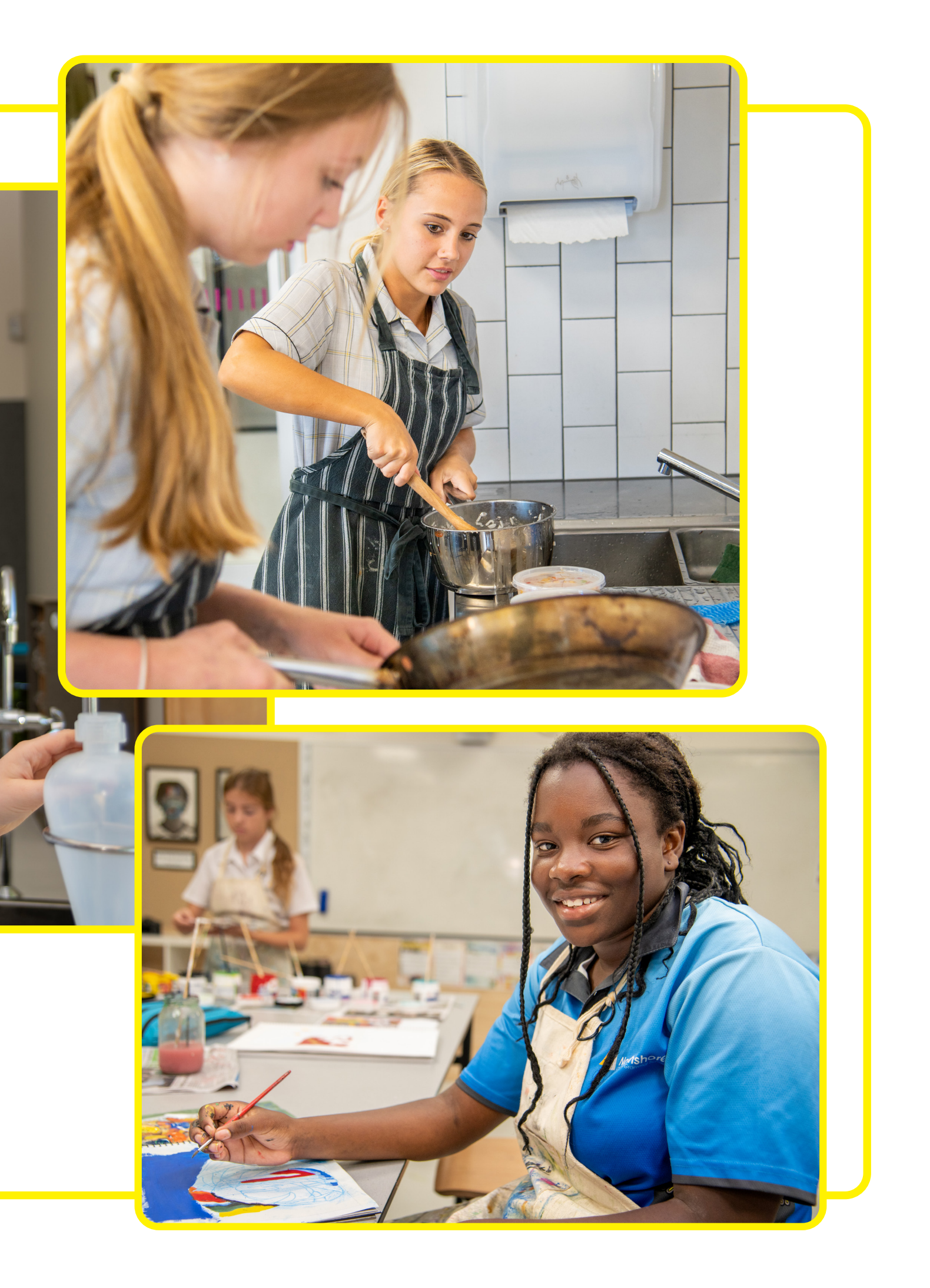

## Contacting Class Teachers

This tab provides a link to each of your child's teachers emails based on their current timetable.

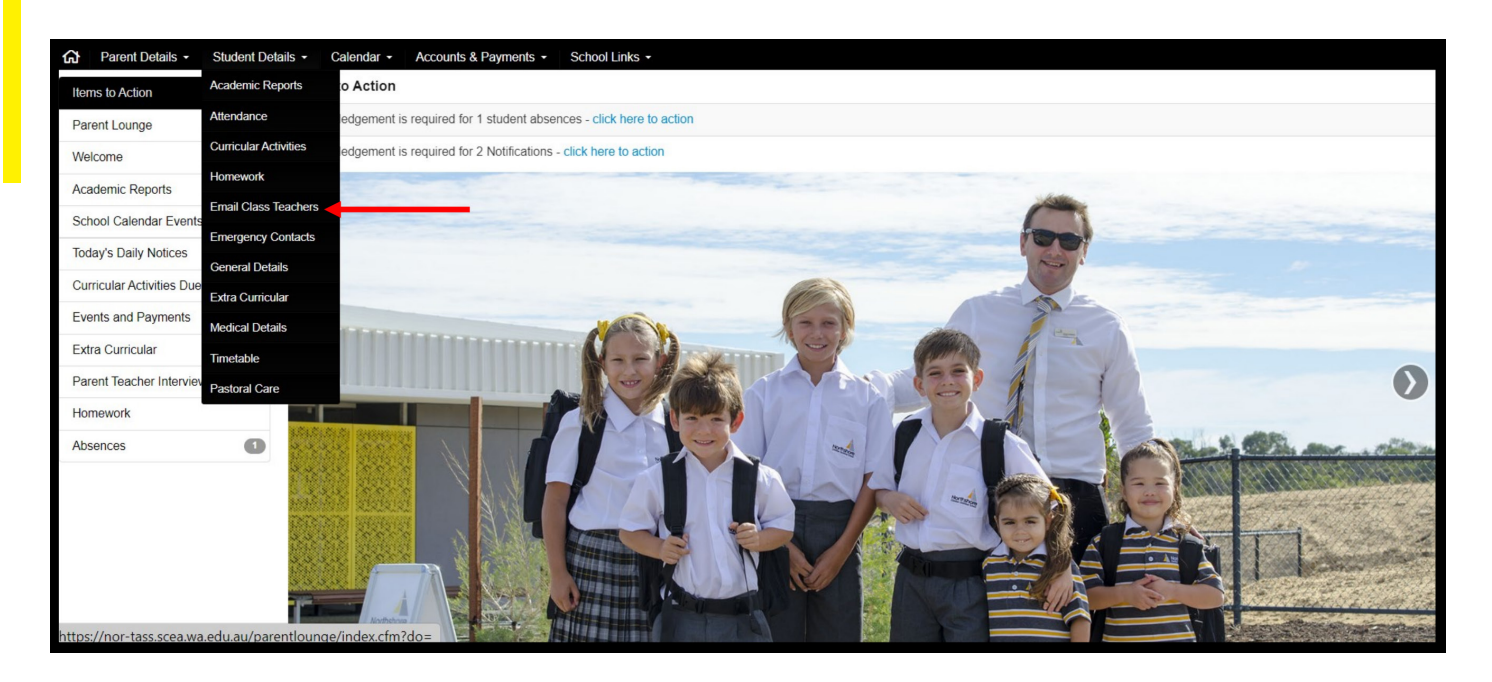

| Subject                       | Class | Teacher         | <b>(i)</b> |
|-------------------------------|-------|-----------------|------------|
|                               |       |                 | (15 items  |
| Art                           | A     | Mrs Z Inder     |            |
| Digital Technology            | А     | Mrs E Nicholas  |            |
| English                       | А     | Mrs E Frank     |            |
| HASS                          | A     | Mrs L Wolfe     |            |
| Health                        | А     | Miss W Mills    |            |
| Health And Physical Education | A     | Mr B Hutchinson |            |
| Home Room Groups              | G     | Mr J Heglund    |            |
| Indonesian                    | A     | Mrs Y Winarto   |            |
| Lunch                         | н     |                 |            |
| Mathematics                   | A     | Mrs N Steyn     |            |
| Outdoor Recreation            | A     | Mr J Sobejko    |            |
| Recess                        | С     |                 |            |
| Science                       | A     | Mr P Cull       |            |
| Technology - Food             | D     | Mrs Y Winarto   |            |
| Year 8 Home Group A           | А     | Mrs J Stockill  |            |
|                               |       |                 |            |

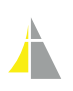

#### **Events and Payment**

Events such as excursions and camps require your approval. This is found under the Events and Payments tab in the side menu of the home page.

| Items to Action           | Events and Payments               |                           |                                               |       |           |
|---------------------------|-----------------------------------|---------------------------|-----------------------------------------------|-------|-----------|
| Parent Lounge             | There are currently no Events and | d Payments available      |                                               |       |           |
| Welcome                   |                                   |                           |                                               |       |           |
| Academic Reports          | Extra Curricular                  |                           |                                               |       |           |
| School Calendar Events    | Activity                          | Student                   | Places Remaining / Total                      | Start | End       |
| Today's Daily Notices     |                                   |                           | No Activities Currently Available for Sign-up |       |           |
| Curricular Activities Due |                                   |                           |                                               |       | A See All |
| Events and Payments       | Parent Teacher Interviews         |                           |                                               |       |           |
| Extra Curricular          | There are currently no Parent Tea | cher Interviews available |                                               |       |           |
| Parent Teacher Interviews | ,                                 |                           |                                               |       |           |
| Homework                  |                                   |                           |                                               |       |           |
| Absences                  | Homework                          |                           |                                               |       |           |
|                           | There are currently no Homework   | Activities due            |                                               |       |           |
|                           |                                   |                           |                                               |       |           |

| Events & Payments | 5                               |         | The page will expire at 07:28:34                         | Tobias Tuando 🗸 | Expand All | Save |
|-------------------|---------------------------------|---------|----------------------------------------------------------|-----------------|------------|------|
| Year 6 Camp With  | nell                            | Invited | Tue 02/05/2023 at 8:30am (ends Fri 05/05/2023 at 3:00pm) |                 |            | - 1  |
| Venue / Supplier  | Southern Hill Christian College |         | Cost                                                     |                 | \$0.00     | 0    |
| Teacher           | Miss N Blignaut                 |         | Accept / Decline                                         |                 |            | ~    |

#### Extra Curricular

During the year, your child will be invited to join after school clubs, high school tutoring sessions and sign up for private music lessons. These are found under the Extra Curricular tab on the left hand side of the home menu.

| School Calendar Events    | Extra Curricular                                                                 |         |                          |               |               |
|---------------------------|----------------------------------------------------------------------------------|---------|--------------------------|---------------|---------------|
| Today's Daily Notices     | Activity                                                                         | Student | Places Remaining / Total | Start         | End           |
| Curricular Activities Due | Clubs will appear here in Week 1 of term when available for sign up ( 2023 / 1 ) |         | No Limit                 | 15 April 2023 | 25 April 2023 |
| Events and Payments       |                                                                                  |         |                          |               | Sign-up Now   |
| Extra Curricular          | Parent Teacher Interviews                                                        |         |                          |               |               |
| Parent Teacher Interviews |                                                                                  |         |                          |               |               |

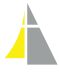

#### Pastoral Care

When required, teachers will record Pastoral Care entries. These are often of a positive nature but at times, it is also a forum to communicate when your child may have struggled behaviourally or academically. These require your acknowledgement. Parents are always invited to ask for a follow up meeting to request further details about a particular incident or pattern of behaviour.

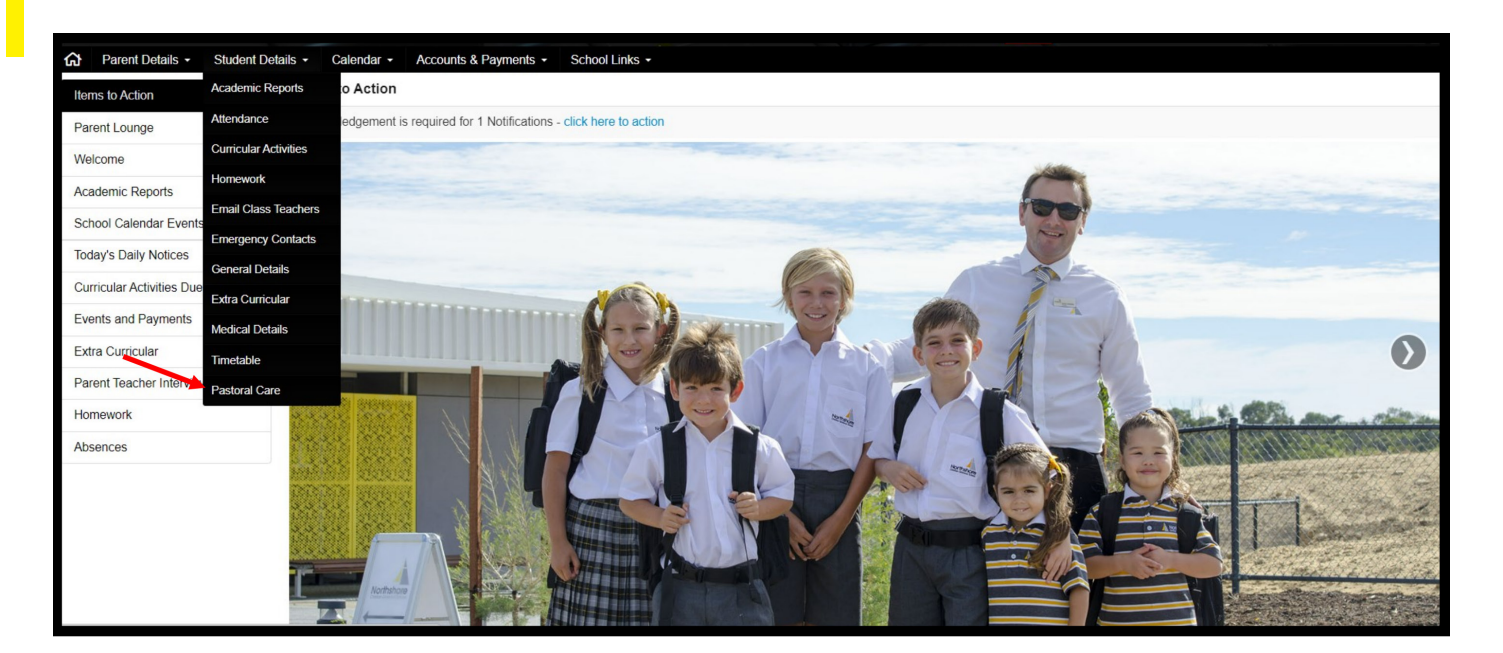

|        | Parent Details - | Student Details - | Calendar -       | Accounts & Payments - | School Links +                      |                             |                         |                    |                |           |
|--------|------------------|-------------------|------------------|-----------------------|-------------------------------------|-----------------------------|-------------------------|--------------------|----------------|-----------|
| Past   | oral Care        |                   |                  |                       |                                     |                             | ~                       | ∀ Туре •           | 🗸 Date Range 🕶 | 🖨 Print   |
| Date / | Time             |                   | Туре             |                       | Conduct                             | Outcome                     | Comment                 |                    | Actio          | n         |
| - 202  | 3                |                   |                  |                       |                                     |                             |                         |                    |                | (1 items) |
| 15/04/ | 2023 at 8:05am   |                   | Communication Pa | arent Notified        | Academic - Positive Parent Notified | Correspondence With Parents | I have been so proud of | f the way he has t | Q.,            | /         |
|        |                  |                   |                  |                       |                                     |                             |                         |                    |                |           |
|        |                  |                   |                  |                       |                                     |                             |                         |                    |                |           |
|        |                  |                   |                  |                       |                                     |                             |                         |                    |                |           |

| Date                | 15/04/2023                       |              | Time | 08:05 am | * |   |  |
|---------------------|----------------------------------|--------------|------|----------|---|---|--|
| Туре                | Communication Parent Notified    |              |      |          |   |   |  |
| Conduct             | Academic - Po                    | 0            |      |          |   |   |  |
| Comment             | I have been so<br>of his schoolw | ard with all |      |          |   |   |  |
| Outcome             | Correspondence With Parents      |              |      |          |   | ] |  |
| Parent Acknowledged | No 🗸                             |              | Ö    |          |   |   |  |
| Cancel              |                                  |              |      |          |   |   |  |

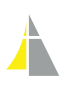

#### A how-to guide for using Parent Lounge at Northshore

#### School Calendar

This tab provides a link to the school calendar which is also available on the school app and the school website, **northshore.wa.edu.au/calendar** 

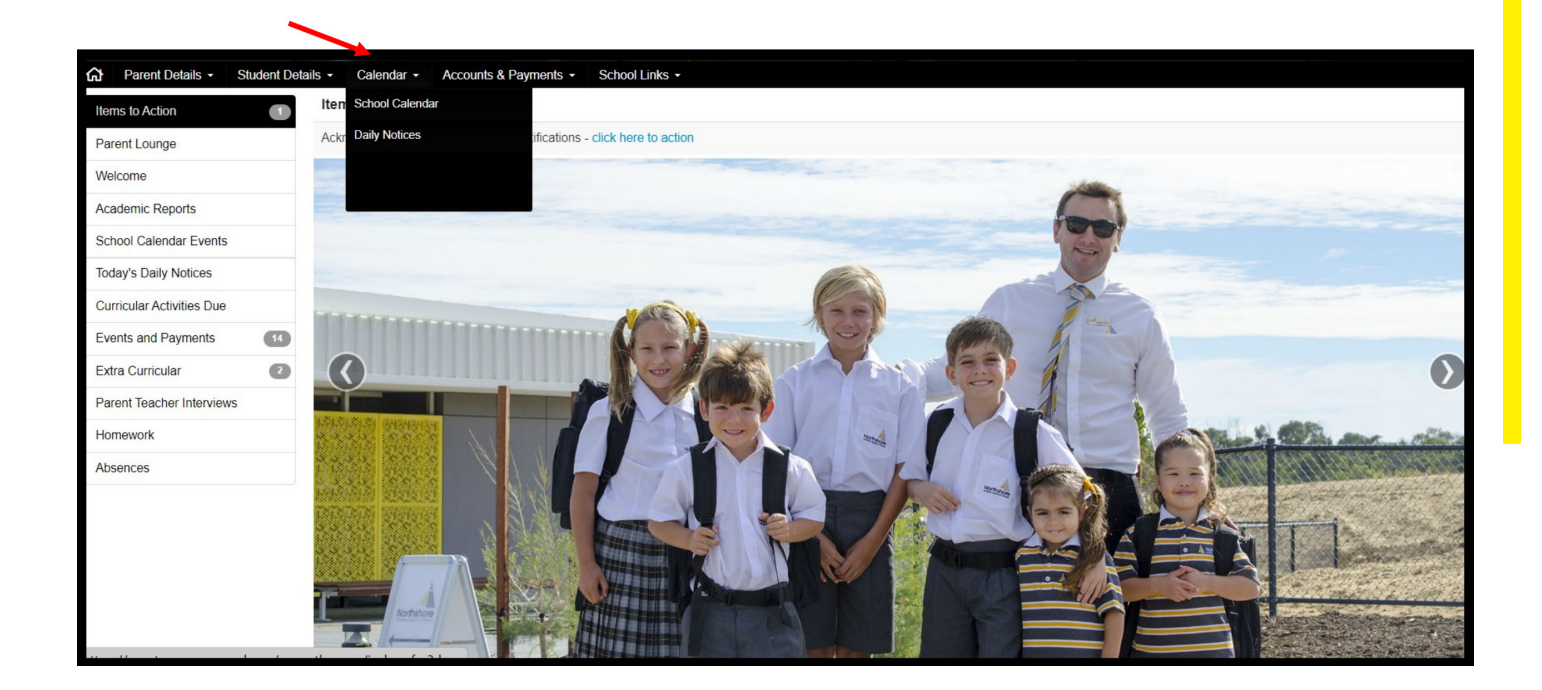

| School Calendar Campus • Campus • Vear Group • |            |              |                          |                             |                    |                                       |  |          | 15/04/2023 |            |
|------------------------------------------------|------------|--------------|--------------------------|-----------------------------|--------------------|---------------------------------------|--|----------|------------|------------|
| Q.                                             | < > Today  |              |                          |                             | 24 — 30 April 2023 |                                       |  |          | Day        | Week Month |
|                                                |            | Mon 24/4     | Tue 25/4                 | Wed 26/4                    | Thu 27/4           | Fri 28/4                              |  | Sat 29/4 | Sun        | 30/4       |
| All Day                                        | Pupil Free | Day/Staff PD | Public Holiday ANZAC Day | Term 2 Begins               |                    |                                       |  |          |            |            |
| 6am                                            |            |              |                          |                             |                    |                                       |  |          |            |            |
|                                                |            |              |                          |                             |                    |                                       |  |          |            |            |
| 7am                                            |            |              |                          |                             |                    |                                       |  |          |            |            |
| 8am                                            |            |              |                          |                             |                    |                                       |  |          |            |            |
|                                                |            |              |                          |                             |                    | 8:30 - Parent Prayer                  |  |          |            |            |
| 9am                                            |            |              |                          |                             |                    | Play Group Trinity@Northshore         |  |          |            |            |
| 10am                                           |            |              |                          |                             |                    |                                       |  |          |            |            |
| Tuam                                           |            |              |                          |                             |                    |                                       |  |          |            |            |
| 11am                                           |            |              |                          |                             |                    |                                       |  |          |            |            |
|                                                |            |              |                          |                             |                    |                                       |  |          |            |            |
| 12pm                                           |            |              |                          |                             |                    |                                       |  |          |            |            |
| 1pm                                            |            |              |                          | 1:00 - 4:00                 |                    |                                       |  |          |            |            |
|                                                |            |              |                          | Perm A Pleat - Uniform Shop |                    |                                       |  |          |            |            |
| 2pm                                            |            |              |                          |                             |                    | 2:00 - 3:00<br>Yr 1-12 ANZAZ Assembly |  |          |            |            |
| 3pm                                            |            |              |                          |                             |                    |                                       |  |          |            |            |
| opin                                           |            |              |                          |                             |                    |                                       |  |          |            |            |
| 4pm                                            |            |              |                          |                             |                    |                                       |  |          |            |            |
| Enm                                            |            |              |                          |                             |                    |                                       |  |          |            |            |
| mqc                                            |            |              |                          |                             |                    |                                       |  |          |            |            |
| 6pm                                            |            |              |                          |                             |                    |                                       |  |          |            |            |
|                                                |            |              |                          |                             |                    |                                       |  |          |            |            |

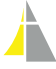

A *how-to* guide for using Parent Lounge at Northshore

. .

111111111111111

Version 1 June 2023

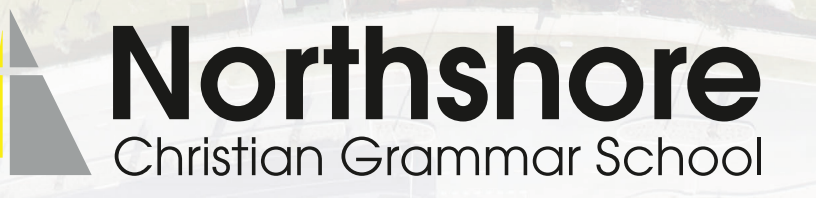